## <u>Contract Requestor:</u>

\*Instruction on how to search for a Contract Request that you created as a Contract Requestor.

| â              | 🐺 TEXAS A&M UNIVERSITY                                                                                                    |                              | Contract 👻                           | Search (Alt+Q) Q                      | 0.00 USD 📜 🤇               | ≈ ► 🔎              |
|----------------|----------------------------------------------------------------------------------------------------|------------------------------|--------------------------------------|---------------------------------------|----------------------------|--------------------|
|                | Shop + Shopping + Shopping Home                                                                                                    |                              |                                      |                                       |                            | - Logout           |
| 7              | JAGGAER revised its <u>Service Privacy Policy</u><br>described in our Service Privacy Policy.                                                                                                    | y effective May 25, 2018. By | closing this banner, you acknowledge | e that when you use our Solutior      | , we process your personal | information as 🛛 🗙 |
| <sup>1</sup> 0 |                                                                                                    | Shop Everything              | ~                                    |                                       | Go                         |                    |
| Ö              | Contracts Ty                                                                                                    | pe to Search Contracts       | Q g item   quick order Bro           | wse: suppliers   categories   contrac | ts   chemicals             |                    |
|                | Contracts                                                                                                    | Request Contract             | s (Suppliers recent                  | ly added to the MarketPl              | ace)                       | ?                  |
| щ              | Approvals                                                                                                    | Search Contract Requests     |                                      |                                       |                            |                    |
| 12             | Reports                                                                                                    | My Contract Requests         |                                      |                                       |                            |                    |
| -              | Requests                                                                                                    |                              | If you do not complete               | your Contract Requ                    | lest Form during           |                    |
| \$             | Consortium Settings                                                                                                    |                              | session or need to che               | ck status of a compl                  | eted Contract Re           | auest Form         |
| n.l.           | , in the second second s |                              | you may do so by selec               | ting "Requests" the                   | n "My Contract F           | Requests"          |
| ш              |                                                                                                    |                              | from the Contracts fly-              | out menu.                             |                            | lequests           |
| á)             |                                                                                                    |                              |                                      | J.                                    | J                          | ]                  |
|                | Get the latest TRAINING information                                                                                                    | at Compute                   | ers / Technology                     |                                       |                            | ?                  |
|                | AggieBuy.tamu.edu/Training                                                                                                    |                              |                                      | 21 MAN                                | Du                         |                    |
|                |                                                                                                    | <b>a</b>                     | HUB Downloadable                     | ECHNOLOGY                             |                            | Connection         |

### HOW TO CHECK STATUS OF A CONTRACT REQUEST IN AGGIEBUY (CONTRACTS+)

| â  | TEXA        | S A&M UNIV                                                         | /ERSITY                                                                       |                   |                               | Contract                         | <ul> <li>Search (Alt+Q)</li> </ul>       | <b>Q</b> 0.           | .00 USD 📜          | ♡  ■       | <b>1</b>            |
|----|-------------|--------------------------------------------------------------------|-------------------------------------------------------------------------------|-------------------|-------------------------------|----------------------------------|------------------------------------------|-----------------------|--------------------|------------|---------------------|
| Ì  | Contracts ) | Requests > My Co<br>ER revised its <u>Ser</u><br>ed in our Service | ntract Requests<br><b>vice <u>Privacy Policy</u> eff</b> e<br>Privacy Policy. | ective May 25, 20 | 18. By closing this I         | banner, you acknow               | vledge that when you us                  | se our Solution, we p | rocess your person | al informa | € Logout<br>tion as |
| 0  | My Cor      | tract Reque                                                        | sts                                                                           |                   |                               |                                  |                                          |                       |                    |            | ?                   |
|    |             | Contract Requests                                                  | ] _                                                                           |                   |                               |                                  |                                          |                       | Create Ne          | w Contrac  | t Request           |
| 血  | Reques      | t Status *                                                         | <ul> <li>Approved</li> <li>Incomplete</li> <li>Rejected</li> </ul>            |                   | Be sure to cl<br>Requests" ar | ick the arrow<br>nd select the f | next to "Filter Co<br>ilters that determ | ntract<br>nine which  |                    |            |                     |
| 12 |             |                                                                    | <ul> <li>Returned</li> <li>Under Review</li> <li>Completed</li> </ul>         | N                 | NOTE: If you                  | want to see A                    | nt to see.<br>ALL Contract Requ          | uests you have        |                    |            |                     |
| 39 |             |                                                                    | Apply                                                                         | ן נ               | created all b                 | oxes will need                   | l to be checked.                         |                       |                    |            |                     |
| ш  | Contrac     | t Request Name                                                     | Template                                                                      | Requested By      | Request Status                | Workflow Step                    | Workflow Assignee                        | Status Last Updat     | ed Created         |            |                     |
| a, | Texas A8    | دM Demo،                                                           | Contract Request                                                              | Lyndi Beasley     | Incomplete                    | -                                | -                                        | 4/30/2021 5:07 PM     | 4/30/2021 5:0      | 7 PM       | Actions 🔻           |
|    | Texas A8    | دM Demo 2،                                                         | Contract Request                                                              | Lyndi Beasley     | Incomplete                    | -                                | -                                        | 5/4/2021 10:19 AM     | 5/4/2021 10:1      | 9 AM       | Actions 🔻           |

This is where all of your Contract Requests will be listed. Click on the Contract Request Name *(linked in blue)* and it will take you directly to the Contract Request.

# <u>Others in same Parent Work Group (Division):</u>

**NOTE:** You are **ONLY** able to see a Contract Request and check its status if you are listed as a Contract Approver within your Parent Work Group.

|            | T TRACKARY UNITED STATE                                                                 |                                |                                  | Contract =               | Courte (Alto O)            | •             | 0.00.000       | -             |           |          |
|------------|-----------------------------------------------------------------------------------------|--------------------------------|----------------------------------|--------------------------|----------------------------|---------------|----------------|---------------|-----------|----------|
| Â          | TEXAS A&M UNIVERSITY                                                                    |                                |                                  | Contract •               | Search (Alt+Q)             | ų             | 0.00 050       |               |           | ¥ 1      |
|            | Shop      Shopping      Shopping Home                                                   |                                |                                  |                          |                            |               |                |               |           | - Logout |
| 7          | JAGGAER revised its <u>Service Privacy Pc</u><br>described in our Service Privacy Polic | <u>olicy</u> effective I<br>y. | May 25, 2018. By closing this ba | anner, you acknowledge   | e that when you use ou     | r Solution, v | we process you | Ir personal i | informati | on as 🗙  |
| Í.         |                                                                                         | Shop                           | Everything 🗸                     | •                        |                            | G             | •              |               |           |          |
| <b>Q</b>   | Contracts                                                                               | Type to Searc                  | ch Contracts Q                   | g item   quick order Bro | wse: suppliers   categorie | s   contracts | chemicals      |               |           |          |
| 俞          | Contracts                                                                               | Request Co                     | ontract                          | s (Suppliers recen       | tly added to the M         | arketPlac     | ce)            |               |           | ?        |
|            | Approvals                                                                               | Ma Contros                     | tt Bogueste                      |                          |                            |               |                |               |           |          |
| <b>1</b> 2 | Reports                                                                                 | My Contrac                     | cl requests                      |                          |                            |               |                |               |           |          |
| .20        | Requests                                                                                |                                | To search for                    | a Contract Rec           | nuest select"F             | Seuries       | ts" then "     | 'Search       |           |          |
|            | Consortium Settings                                                                     |                                | Contract Requ                    | uests" from the          | e Contracts fly            | -out m        | enu.           | Scaren        |           | ?        |
| հե         |                                                                                         |                                |                                  |                          | ,                          |               |                |               |           |          |
|            |                                                                                         |                                |                                  | e Depot HUB<br>Bartner   | ase HUB Partner            | HUB           | Business       | Cards &       |           |          |
| <b>A</b>   | AggleBuy.tamu.egu                                                                       |                                |                                  |                          |                            |               | Static         | indi y        |           |          |
|            |                                                                                         |                                | A Committee (Tooler              |                          |                            |               |                |               |           | 2        |

#### HOW TO CHECK STATUS OF A CONTRACT REQUEST IN AGGIEBUY (CONTRACTS+)

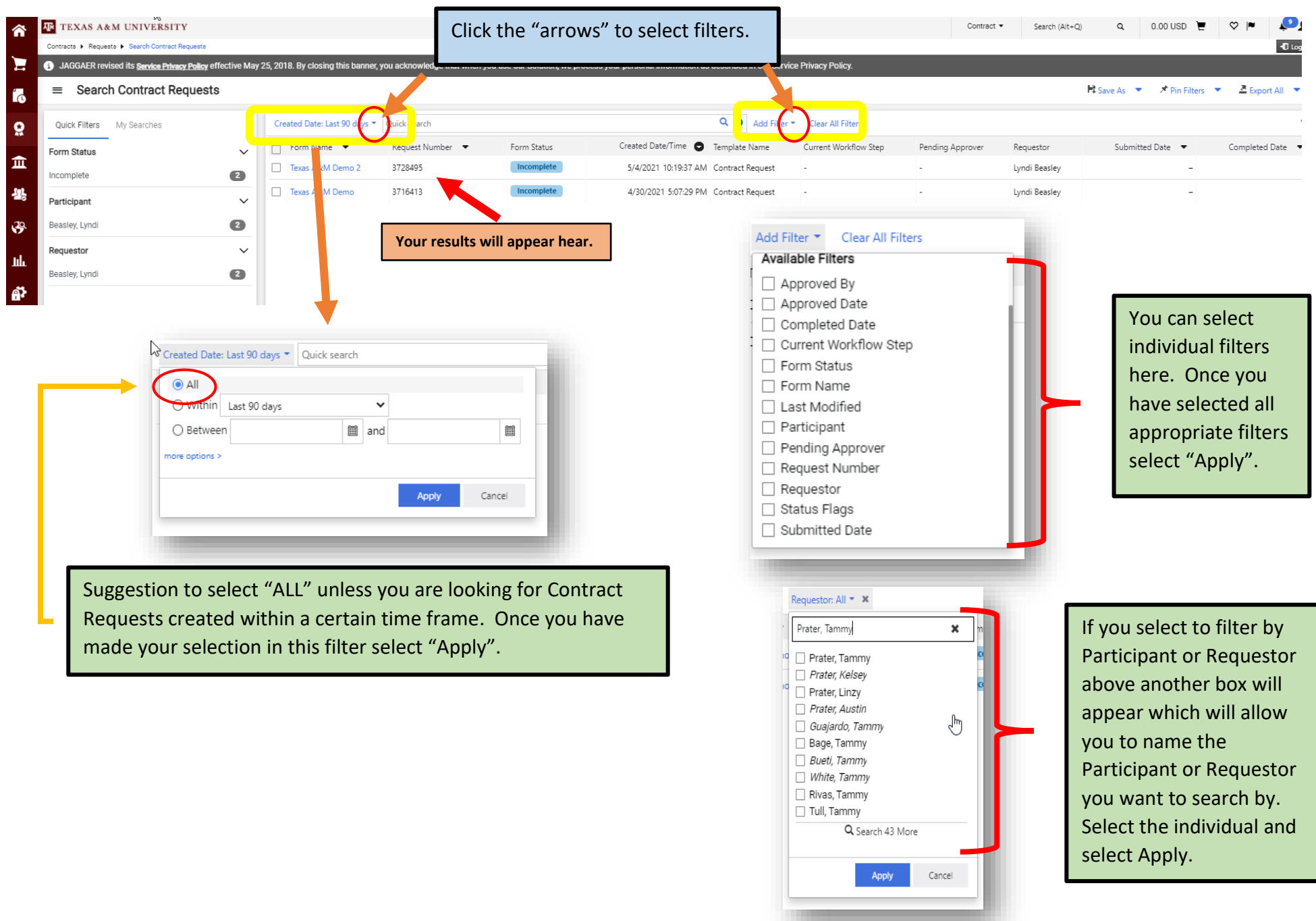

### How TO CHECK STATUS OF A CONTRACT REQUEST IN AGGIEBUY (CONTRACTS+)

| â          | TEXAS A&M UNIVERSITY                       | t -                         |            |                                                         |                  |             |                                       |                       | Contract •       | Search (Alt+Q)     | Q. 0.00 USD             | ♡ 🔊 🖓                 |
|------------|--------------------------------------------|-----------------------------|------------|---------------------------------------------------------|------------------|-------------|---------------------------------------|-----------------------|------------------|--------------------|-------------------------|-----------------------|
|            | Contracts + Requests + Search Contract Re  | equests                     |            |                                                         |                  |             |                                       |                       |                  |                    |                         | -D Logo               |
| Ξ          | JAGGAER revised its <u>Service Privacy</u> | <u>y Policy</u> effective M | lay 25, 20 | 018. By closing this banner, you acknowledge that wi    | nen y            | _           |                                       |                       | _                |                    |                         |                       |
| <b>.</b>   | ≡ Search Contract Rec                      | quests                      |            |                                                         | This is t        | the result  | of a search for all C                 | Contract Red          | quests tha       | it ⊫e              | iave As 🔻 🖈 Pin Filters | 🔹 💆 Export All 💌      |
| <b>e</b>   | Quick Filters My Searches                  |                             | C          | reated Date: All  Quick search                          | France           | s (Noeline  | e) Gunasekara has si                  | ubmitted.             |                  |                    |                         | ?                     |
| 血          | Approved By<br>Prater, Tammy               | 59                          | Pe         | 1-59 of 59 Results                                      |                  |             |                                       |                       |                  |                    |                         | 200 Per Page 🔻        |
| <u>.</u>   | De Miranda, Michael                        | 58                          |            | Form Name 🔻                                             | Request Number 🔻 | Form Status | Created Date/Time 🕤 Template Name     | Current Workflow Step | Pending Approver | Requestor          | Submitted Date 🔹        | Completed Date 🔹      |
|            | Bennett, Suprena                           | 57                          |            | Jennifer Brusenhan                                      | 3592268          | Completed   | 4/7/2021 12:56:24 PM Contract Request | -                     | -                | Frances Gunasekara | 4/7/2021 1:07:25 PM     | 4/27/2021 2:49:09 PM  |
| <b>3</b>   | Williams, Andrea<br>Watson, Brandie        | 2                           |            | Gabrielle Sodek - Teaching Supervisor Contract          | 3591871          | Completed   | 4/7/2021 12:39:10 PM Contract Request | -                     | -                | Frances Gunasekara | 4/7/2021 12:50:43 PM    | 4/19/2021 3:53:46 PM  |
| հր         | ◆ See More                                 | C Show More                 |            | Leslie Novosel - Teaching Superior Contract             | 3591941          | Completed   | 4/7/2021 12:24:39 PM Contract Request | -                     | -                | Frances Gunasekara | 4/7/2021 12:33:55 PM    | 4/16/2021 9:30:11 AM  |
| <b>A</b> 7 | Form Status                                | ~                           |            | Taylor Jensen - Teaching Supervisor Concert             | 3591506          | Completed   | 4/7/2021 11:50:24 AM Contract Request | -                     | -                | Frances Gunasekara | 4/7/2021 12:10:29 PM    | 4/16/2021 9:29:27 Alv |
|            | Completed                                  | 58                          |            | Ashley Monahan - Teaching Supervisor Contro             | 3590583          | Completed   | 4/7/2021 10:27:39 AM Contract Request | -                     | -                | Frances Gunasekara | 4/7/2021 11:47:18 AM    | 4/16/2021 9:28:53 AN  |
|            | Rejected                                   | C Show More                 |            | Deborah F Walker - Teaching Supervisor Contract         | 557421           | Completed   | 3/30/2021 5:11:47 PM Contract Request | -                     | -                | Frances Gunasekara | 3/30/2021 5:16:30 PM    | 4/16/2021 9:27:49 Alv |
|            | Requestor                                  | ~                           |            | Patricia L Unruh - Teaching Supervisor Contract         | 355731           | Completed   | 3/30/2021 5:04:59 PM Contract Request | -                     | -                | Frances Gunasekara | 3/30/2021 5:11:20 PM    | 4/16/2021 9:27:31 AM  |
|            | Gunasekara, Frances                        | 59                          |            | Carmen Tejeda-Delgado - Teaching Supervisor<br>Contract | 3557381          | Completed   | 3/30/2021 4:55:27 PM Contract Request | -                     | -                | Frances Gunasekara | 3/30/2021 5:04:37 PM    | 4/16/2021 9:26:55 AN  |
|            |                                            |                             |            | Janet L Solomon - Teaching Supervisor Contract          | 3557363          | Completed   | 3/30/2021 4:48:11 PM Contract Request |                       |                  | Frances Gunasekara | 3/30/2021 4:52:23 PM    | 4/16/2021 9:26:08 AM  |
|            |                                            |                             |            | Sue L Schuelke - Teaching Supervisor Contract           | 3557285          | Co. 'eted   | 3/30/2021 4:43:26 PM Contract Request | -                     | -                | Frances Gunasekara | 3/30/2021 4:47:29 PM    | 4/16/2021 9:25:43 AM  |
|            |                                            |                             |            |                                                         |                  |             |                                       |                       |                  |                    |                         |                       |

| abrielle Sodek - Teachi  | Instructions                                                                                                    |
|--------------------------|----------------------------------------------------------------------------------------------------|
| pervisor Contract        |                                                                                                    |
| rm Number: 3591871       | Currently, this Contract Request Form does not fully integrate with FAMIS. If you wish to encumber the funds for this Contract, please create and<br>submit a Requisition instead of using the Contract Request Form.                                                                                                    |
| ntract: C2021-3274       | -Please fill out all fields to ensure your request will not be returned for incomplete information.                                                                                                    |
|                          | -Attach any quotes, vendor contracts, documentation, etc. in the Attachments section.                                                                                                    |
| etails                   | -Even if the purchase is classified as 'exempt', it may still require additional review from the Department of Procurement Services and/or the Department of Contract Administration prior to approval.                                                                                                    |
| tachments                | <ul> <li>Once you have Reviewed and Completed your Request, you can follow its progress through the Approval Workflow by clicking the "Contract<br/>Request Workflow" link in the lower-left corner of the screen.</li> </ul>                                                                                                    |
| lestions                 | ATTENTION THOSE WHO WILL BE APPROVING THIS REQUEST!                                                                                                    |
|                          | -By approving this Request you are also affirming that no conflict of interest exists with the Contractor/Supplier.                                                                                                    |
| Contract Information     | <ul> <li>By approving this Request you are also approving/affirming any "Sole Source Justification" that is included.</li> </ul>                                                                                                    |
| Routing Determination    | ✓                                                                                                    |
| Award Documents          |                                                                                                    |
| Departmental Information | ✓                                                                                                    |
| Second Party Information | <ul> <li>International Content of Content of Conten</li></ul> |
| Back Office              | <ul> <li>Image: A set of the set of the</li></ul>  |
| scussion                 |                                                                                                    |
|                          |                                                                                                    |

1r

Click on the blue link for "Gabrielle Sodek" and this box appears. This is the Contract Request that Noeline originally submitted. From here you will find the contract number assigned to this Contract Request for Gabrielle Sodek. Click the Contract Number (blue link) and it will take you to the contract.